الإدارة المركزية للسياسات الدوائية ودعم الأسواق ادارة النظم والمعلومات الدوائية

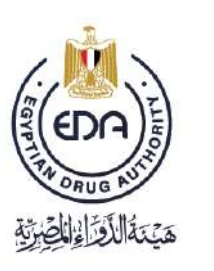

شعار لمتلقى الخدمة

آلية استكمال حساب سجل الشركات الالكترونى لمصنع محلى (لغير المستحضرات البشرية والبيطرية) لسنة 2024

> الكود:EDREX:NP.PPMA.12 رقم الإصدار: 1 تاريخ الاصدار: 2024/3/14 تاريخ التفعيل: 2024/3/14

آلية استكمال حساب سجل الشركات الالكتروني لمصنع محلى (لغير المستحضرات البشرية والبيطرية) الكودEDREX:NP.PPMA.12 رقم الإصدار/ السنة 1/2024

1

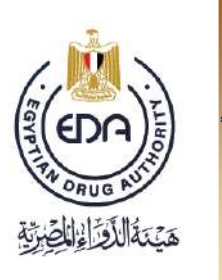

- 1- يتم الدخول على برنامج سجل الشركات الالكتروني عن طريق اللينك:
- <u>http://eservices.edaegypt.gov.eg/WebMedicalSheets/login.aspx?ReturnUrl=../WebMedicalSheets/</u> <u>MedSheet.aspx?dk=6097%26sk=33249%26ui=616%26pi=-1%26ek=-1%26st=0%26bv=0</u> أو عن طريق الدخول على موقع هيئة الدواع المصرية ثم الضغط على زر إل Company Profile بالروابط السريعة

| <br>ompany ric |                           |        |                 | -,,                              | ں سریں ا        |
|----------------|---------------------------|--------|-----------------|----------------------------------|-----------------|
|                |                           | استنزف |                 |                                  |                 |
|                |                           | ä      | مات الإلكترونين | — روابط سريمة<br><br>روابط الخدم | ž               |
|                | BOX<br>Historia di Alburt |        | Pridms          |                                  | anna ann a' sua |
|                |                           |        |                 |                                  |                 |

2- يتم الدخول علي الحساب الخاص بالشركة عن طريق ادخال اسم المستخدم و كلمة المرور بشاشة ال Log in to your account

| Username        |  |
|-----------------|--|
| Patawoord       |  |
| Log in          |  |
| Change Password |  |
| Reset Password  |  |
|                 |  |

خطوات ادخال بيانات المصنع بشاشات الحساب

تتضمن شاشات الشركة:

- 1. البيانات الاساسية
  - 2. الموظفين.
  - 3. المرفقات.

يتم عرض ال fields المطلوب ادخالها باللونين الاحمر و الابيض

الاحمر : هي الخانات الاجبارية و التي لن يقوم البرنامج بحفظ البيانات المدخلة الا بعد إدخالها كاملة

**الابيض** : و هي <u>البيانات المطلوب ادخالها</u> و لكن ليس اجباريا و يمكن تجاوز ها و ذلك طبقا لنوع الشركة.

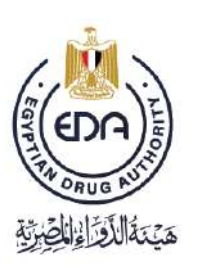

# ملاحظه:

لإتاحة سماحية فتح الشاشات المختلفة لبرنامج سجل الشركات الإلكتروني

|                                                                                                    | لابد من إتباع الاتى:                                                                                                    |
|----------------------------------------------------------------------------------------------------|----------------------------------------------------------------------------------------------------|
| C         C         O         196.46.22.218/WebMedicalSheet/arg/Mediheet.arg/n/dk-659776%k=332498cu=6168cp=-18wk=-18kt=06bb=0           III Apps         Toniba         Toniba< | Step 1 Click here                                                                                                    |
| D Byposin Drug Authority * D company profile - 0 *                                                                                                    |                                                                                                    |
|                                                                                                    | Comme blocked on the page      the following pop-ups were blocked on the page      the following pop-ups how http://194.45.22.21#      Click here      Comme blocking pop-ups      Manage pop-up holdma.      Dere                                 |
| C Cayestan Drug Authority × C company profile - 0 ×                                                                                                    |                                                                                                    |
| ← ⇒ C O O 196.46.22.228/WebMediciaShmety/MedSheet arga*ds +60972ek +332498u +6168pi +16ek +18a +08be+0<br>El Apps Tohiss O YouTube G Google E Facebook -1ag in or & Apple D 333310300.5epont. D company prote = 0<br>Unit/PLASE                                                                                                    | The following pop-opc were blocked on the page The following pop-opc were blocked on the page The following pop-opc were blocked on the page The following blocked pop-opc Average when pop-opc were blocked on the page Continue blocking pop-opc |

- 1- الدخول إلى سجل الشركات من خلال متصفح Google Chrome و عند محاولة فتح ايا من الشاشات سوف يظهر الشكل (Step1).
  - (Step2) Always allow pop-up from... يتم إختيار -2
    - (Step3) Done الضغط على -3

## 4- البيانات الاساسية

تنقسم الى: بيانات الشركة و بيانات المصنع

## بيانات الشركة :

- 1- يتم اختيار الشكل القانوني في السجل التجاري طبقا للسجل التجاري و حسب القانون المصري (مساهمة توصية بسيطة افراد - .... الخ ).
  - 2- يتم ادخال عنوان المستودع بالتفصيل : في حالة مصانع المستحضر ات البشرية و مستحضر ات التجميل .
    - 3- يتم ادخال رقم السجل الصناعى و تاريخ إصدار السجل الصناعى و تاريخ إنتهاء السجل الصناعى .
      - 4- يتُم إدخال رقم السجل التجاري و تاريخ إصدار السجل التجاري و تاريخ أنتهاء السجل التجاري .
        5- يتم ادخال تاريخ إصدار البطاقة الضريبية وتاريخ إنتهاء البطاقة الضريبية .
  - 6- يتم ادخال العنوان متضمنا المحافظة المدينة الشارع ( إجباريا )– المبنى رقم الطابق الشقة ( إختيارى).
    - 7- يتم ادخال القانون الذي تخصع له الشركة (إختياريا).

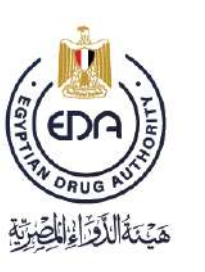

لمتلقى الخدمة

|           | 📃 دم استثمال جنيع الييداد      |                                                                                                    |         | رل الصراء اجترية | ial .                         |             |            |            |                   |        |
|-----------|--------------------------------|----------------------------------------------------------------------------------------------------|---------|------------------|-------------------------------|-------------|------------|------------|-------------------|--------|
| المرغبو   |                                |                                                                                                    |         |                  | يبتك الدركة                   |             |            |            |                   |        |
| 963258    | 8741                           | رقم البطانة الشريبية                                                                                                    | سلع 1   |                  | الاسو والعريمة                | Companies N | ames       |            |                   |        |
| Cheshi .  |                                | تاريخ ضدار البطاقة الشريبيا                                                                                                    | local 1 |                  | الاسم بالانطارية              | قرغو        | (ing       | عرع التركه | البيانات (إسابتية | - stie |
| tailead . | 4                              | عزيع تتهاء الطاقه المريي                                                                                                    | Local   |                  | فواع فتركك                    | 77          | 15 local 1 | Lócal      |                   |        |
|           |                                | 4.161.1.1.                                                                                                    |         |                  | فلنقل تقلونى في السجل التجاري |             |            |            |                   |        |
|           |                                | فنبتة                                                                                                    |         | ,                | نرع الشاط                     |             |            |            |                   |        |
|           | 100 C                          | الشارع                                                                                                    |         |                  | نوع للسنلزمات الخيه           |             |            |            |                   |        |
|           |                                | الميتى                                                                                                    |         |                  | خوان الستودع بالتلصيل         |             |            |            |                   |        |
|           |                                | رقم فنتبق                                                                                                    | Add     |                  | رې در ديس                     |             |            |            |                   |        |
|           |                                | فنطة                                                                                                    |         |                  | رائع لسيق للمناعى             |             |            |            |                   |        |
|           |                                | فقود فسابل                                                                                                    |         |                  | فرع السول المتناعن            |             |            |            |                   |        |
| (واستقبال | الكود المديق المصول طيه بن شنم |                                                                                                    |         | 3                | تاريخ اسدار السجل المتاعي     |             |            |            |                   |        |
|           | 4                              | القلون الذي تخضع له التبرة<br>الاقترار ا                                                                                                    | 8       | -                | نتريخ لنهاه فسجل لصناعي       |             |            |            |                   |        |
|           |                                | (Jacob Carlos Carlos Ca |         |                  | رغر قسمن النجاري              |             |            |            |                   |        |
|           |                                |                                                                                                    |         |                  |                               |             | _          |            | -                 |        |
|           |                                |                                                                                                    |         |                  |                               |             |            |            |                   |        |

#### بيانات المصنع

- 1 يتم ادخال رقم الرخصة الصادر بمستندات الادارة العامة للتر اخيص
  - 2- يتم ادخال سنة اصدار الرخصة
  - 3- يتم ادخال تاريخ اصدار الرخصة
  - 4- يتم ادخال رقم التليفون و رقم الفاكس
  - 5- يتم ادخال العنوان متضمنا المحافظة المدينة .
- 6- يتم إدخال العنوان بالتفصيل كما ورد بالرخصة الصادرة من إدارة التراخيص بهيئة الدواء المصرية.
- 7- يتم إدخال العنوان بالإنجليزية كما ورد بالرخصة الصادرة من إدارة التراخيص بهيئة الدواء المصرية

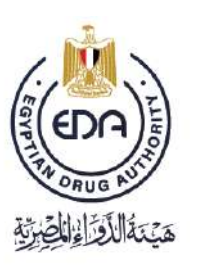

شعار لمتلقى الخدمة

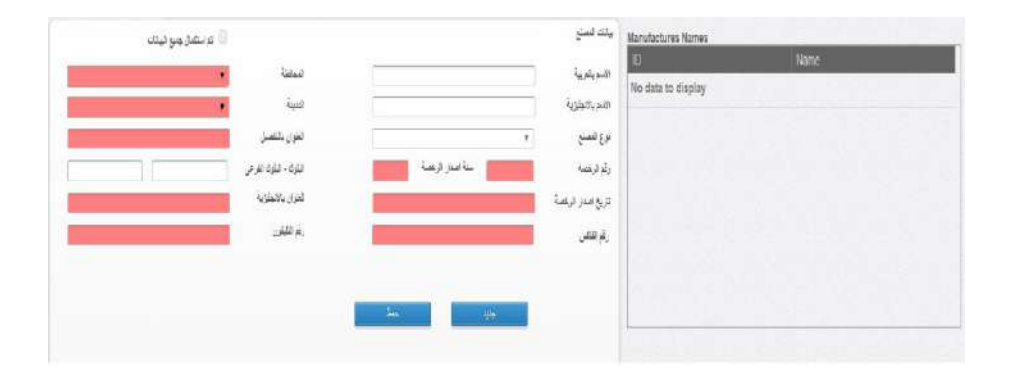

### 5- الموظفين

- 1- يتم **اختيار الوظيفة** (مدير المصنع مدير الانتاج مدير الرقابة المفوض اليه -المفوض بالتعامل مع هيئة الدواء المصرية ).
  - 2- يتم ادخال الاسم الاول و الاسم الثاني و اسم العائلة .
    - 3- يتم ادخال الاسم باللغة الانجليزية.
    - 4- يتم ادخال الرقم القومى متضمنا 14 رقم.
      - 5- يتم ادخال رقم النقابة.
    - 6- يتم ادخال رقم الترخيص (مز اولة المهنة)
      - 7- يتم ادخال البريد الاليكتروني
      - 8- يتم ادخال رقم الموبايل و رقم الهاتف
    - 9- يتم ادخال امتداد رقم الهاتف الخاص بالموظف
      - 10- يتم ادراج تاريخ استلام الادارة للموظف
  - 11- يتم ادراج تاريخ ترك الادارة في حالة تغير الوظيفة للموظف شاغل الوظيفة
    - 12- يسمح البرنامج بتعديل بيانات الموظف عن طريق :
- اختيار اسم الموظف من شاشة العرض بالجزء السفلي من الشاشة (الجدول المدرج به اسماء الموظفين) حتي تظهر بيانات الموظف في الجزء العلوي
  - تعديل البيانات من الخانات بالجزء العلوي
    - ثم الحفظ

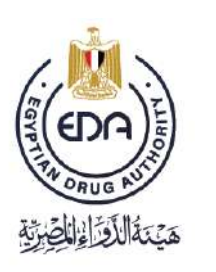

الإدارة المركزية للسياسات الدوائية ودعم الأسواق ادارة النظم والمعلومات الدوائية

| ر فرقیت با با با فرم بی با با فرم بی با با فرم بی با فرم بی بی بی فرم بی با فرم بی بی بی فرم بی با فرم بی بی بی فرم بی بی بی فرم بی بی فرم بی بی بی فرم بی بی بی فرم بی بی بی فرم بی بی بی فرم بی بی بی فرم بی بی بی فرم بی بی بی فرم بی بی بی فرم بی بی بی فرم بی بی بی فرم بی بی بی فرم بی بی بی فرم بی بی بی فرم بی بی بی فرم بی بی بی بی بی بی بی بی بی بی بی بی بی                                                                                                    | تر فرتید.<br>ام ولایل<br>ام ولایل<br>ام                                  |                                                   |                                                      |                                                  |                                      | in here here                             |
|----------------------------------------------------------------------------------------------------|----------------------------------------------------------------------------------------------------|---------------------------------------------------|------------------------------------------------------|--------------------------------------------------|--------------------------------------|------------------------------------------|
| مراقبل المراقب المراقب المرا                                                                                                    | لم مؤل المعادة التركية التركية الت<br>التركية التركية التركية التركية التركية التركية التركية التركية التركية التركية التركية التركية التركية التركية التركية التركية التركية التركية التركية التركية التركية التركية التركية التركية التركية التركية التركية التركية التركية ا                                                                                                    |                                                   | ليريد الأنفذروني                                     |                                                  | ~                                    | هتر افراهیفه                             |
| سر متنى<br>سر متنى<br>س | نبر دلایی<br>بر بلالی<br>بر بلالی<br>بر بر بلالی<br>بر بر بر بر بلالی<br>بر بلالی<br>بر بلالی<br>بر بلالی<br>بر بلالی<br>بر بلالی<br>بر بلالی<br>بر بلالی<br>بر بلالی<br>بر بلالی<br>بر بلالی<br>بر بلالی<br>بر بلالی<br>بر بلالی<br>بر بلالی<br>بر بلالی<br>بر بلالی<br>بر بر بر بر بر بر بر بر بر بر بر بر بر ب                                                                                                    |                                                   | رقد شىريايل                                          | المفرض اليه                                      |                                      | لأسم الأرل                               |
| مربطته من بلادهان دیر میک میل و میک دوره اینک دیر و بیک میل الده دیر بیک میل میل میل میل میل میل میل میل میل میل                                                                                                    | مراهند، المراجع المراجع ال<br>المراجع المراجع المراجع المراجع المراجع المراجع المراجع المراجع المراجع المراجع المراجع المراجع المراجع المراجع المراجع المراجع المراجع المراجع المراجع المراجع المراجع المراجع المراحم المراجع المراحمع المراحمع المراجع المراجع المراجع                                                                                                    |                                                   | رتم فهاف                                             | منین المصنع / الکراکه<br>مدیر ، کابه الساری      |                                      | واسم شفعى                                |
| مر وجوهاریة استرافی زیندهان قرار فی لیزاد تعمیر بران و استرافی زیندهان از این استرافی زیندهان و استرافی زیندهان از این و افزان استرافی استرافی ا<br>استرافی استرافی استرافی استرافی استرافی استرافی استرافی استرافی استرافی استرافی استرافی استرافی استرافی استرافی ا<br>استرافی استرافی استرافی استرافی استرافی استرافی استرافی استرافی استرافی استرافی استرافی استرافی استرافی استرافی ا                                                                                                    | مو به مولودة<br>مر به مر مولودة<br>مر تشريب<br>مر تشريب<br>مر تشریب<br>مر تشری<br>مر تشری<br>مر تشری<br>مر تشری<br>مر تشریب<br>مر تشریب<br>مر تشریب<br>مر تشریب<br>مر تشری<br>مر تشر<br>مر ت<br>مر تور<br>مر تور<br>مر تور<br>مر تور<br>مر تور<br>مر تور<br>مر تور                               |                                                   | أمتداد رفو فهاتف                                     | عنين الإنتاع                                     | 11.00                                | سو العائلة                               |
| لد طرس<br>رهنه<br>جرهیس<br>جرهیس<br>جرهیس<br>برهایه<br>برهایه<br>برهای<br>برهای<br>برهایه<br>برهایه<br>برهایه<br>برهایه<br>برهایه<br>برهایه<br>برهایه<br>برهای<br>برهایه<br>برهایه<br>برهای<br>برهایه<br>برهایه<br>برهایه<br>برهای<br>برهای<br>برهای<br>برهای<br>برهای<br>برهای<br>برهایه<br>برهای<br>برهایه<br>برهای<br>برهای<br>بره<br>بر<br>بره<br>بر<br>بره<br>بر<br>بره<br>بر<br>بره<br>بر<br>بر<br>بر<br>بر<br>بر<br>بر<br>بر<br>بر<br>بر<br>بر<br>بر<br>بر<br>بر                                                                                                    | ارد هرم ب<br>ام هر شوم ب<br>ام هر شمی<br>ام هر شمی<br>ام هر شمی<br>ام هر شمی<br>ام هر شمی<br>ام هر شمی<br>ام هر شمی<br>ام هر شمی<br>ام هر شمی<br>ام هر شمی<br>ام هر شمی<br>ام هر شمی<br>ام هر شمی<br>ام هر شمی<br>ام هم شرک<br>ام هر شمی<br>ام هم شرک<br>ام هم شرک<br>ام می مرک<br>ام مرح<br>ام مرک<br>ام می مرک<br>ام می مرک<br>ام می مرک<br>ام مرک<br>ام مر<br>ام مرک<br>ام مرک<br>ام مر<br>ام مر<br>ام مرک<br>ام مرک<br>ام مر مر<br>ام مر<br>ام مر<br>ام مر<br>ام مر<br>ام |                                                   | تاريع أستجم الأدارة                                  | و هیه تنواه تنظیریه                              | الموض يشعامن م                       | لاسم بالالجليزية                         |
| م دهند.<br>م رهند.<br>م روند.<br>م روند.<br>م رو م رو رو م رو م رو م رو م رو م رو م                             | مردشتید                                                                                                    |                                                   | ىزىغ نرىد «قەر»                                      | line and the second                              |                                      | ر قد انقر سي                             |
| م هر خس الله الروب الترب الترب الترب الترب الترب الترب الترب الترب الترب الترب الترب الترب الترب الترب المرب المرب المرب الترب المرب الترب المرب الترب الت                                                                                                    | مرهنس در های انهای انه<br>انهای انهای انهای انهای انهای انهای انهای انهای انهای انهای انهای انهای انهای انهای انهای انهای انهای انهای انهای انهای انهای انهای انهای انهای انهای انهای انهای انهای انهای انهای انهای انهای انهای انهای انهای انهای انهای انهای انهای انهای انهای انهای انهای انهای انهای انهای انهای انهای انهای<br>انهای انهای انهای انهای انهای انهای انهای انهای انهای انهای انهای انهای انهای انهای انهای انهای انهای انهای انهای انهای انهای انهای انهای انهای انهای انهای انهای انهای انهای انهای انهای انهای انهای انهای انهای انهای انهای انهای انهای انهای                                                                                                     |                                                   | سو فستع                                              |                                                  |                                      | هر اشدید                                 |
| ب شراعه به شراعه به شراعه به شراعه به شراعه به شراعه به شراعه به شراعه به شراعه به شراعه به شراعه به شراعه به ش<br>سال الانتخاب به به به به به به به به به به به به به                                                                                                    | مید اشراعه به اشراعه به اشراعه استان به اشراعه استان به اشراعه استان به استان به ا<br>مراه استان به استان به استان به استان به استان به استان به استان به استان به استان به استان به استان به استان به استان به استان به استان به استان به استان به استان به استان به استان به استان به استان به استان به استان به استان به استان به استان ب<br>مراه استان به استان به استان به استان به استان به استان به استان به استان به استان به استان به استان به استان ب<br>مراه استان به استان به ا<br>ما ما ما ما ما ما ما ما ما ما ما ما ما م                                                                                                    |                                                   | تريغ انتهاء فارتيه التنايه                           |                                                  |                                      | ادر الترخيص                              |
| سي لي هلي الله الله الله الله الله الله ا                                                                                                    | سس لوهش ال<br>جزیر بنایا<br>مرتبد بنایا<br>مرتبد را مریز بنایا<br>مرتبد را مریز بنایا<br>مرتبد را مریز بنایا<br>مرتبد بنایا<br>مرتبد بنایا<br>مرتبا مرتبد بنایا<br>مرتبا مرتبا<br>مرتبا مرتبا مرتبا<br>مرتبا مرتبا مرتبا<br>مرتبا مرتبا مرتبا<br>مرتبا مرتبا مرتبا<br>مرتبا مرتبا مرتبا<br>مرتبا مرتبا<br>مرتبا مرتبا<br>مرتبا مرتبا مرتبا<br>مرتبا مرتبا مرتبا<br>مرتبا مرتبا مرتبا مرتبا<br>مرتبا مرتبا مرتبا مرتبا<br>مرتبا مرتبا مرتبا<br>مرتبا مرتبا مرتبا<br>مرتبا مرتبا مرتبا<br>مرتبا مرتبا مرتبا<br>مرتبا مرتبا<br>مرتبا مرتبا مرتبا مرتبا مرتبا مرتبا مرتبا<br>مرتبا مرتبا مرتبا مرتبا مرتبا مرتبا مرتبا مرتبا مرتبا مرتبا مرتبا مرتبا<br>مرتبا مرتبا مرتبا مرتبا مرتبا مرتبا مرتبا مرتبا مرتبا مرتبا مرتبا مرتبا مرتبا مرتبا مرتبا مرتبا مرتبا مرتبا مرتبا مرتبا مرتبا مرتبا مرتبا مرتبا مرتبا مرتبا مرتبا مرتبا مرتبا مرتبا مرتبا مرتبا مرتبا مرتبا مرتبا مرتبا مرتبا مرتبا مرتبا مرتبا مرتبا مرتبا مرتبا مرتبا مرتا می مرتبا مرتبا مرتبا مران مران مران مرتبا مران مرتا می مرتبا                                                                                                    | [                                                 | تريخ انترل                                           | 56                                               |                                      | مينه الشراغة                             |
| فاری معنی<br>مرتبسہ از مربقین ⊂رین ضرورہ ملی مرین تعر ضرورہ ملی<br>اروم اور میں استے افرہ الاکترونی روم الاسیس از فرم طوری استے کرد<br>No data to display                                                                                                    | ندي معل مدي<br>صرفيت الأخريفي المراجع مدي الأخريفي مدي<br>الرام الرام المراجع الأخريوني الرام الفقة (دم الرجيس الرام المراجع المراجع<br>o data to display المراجع المراجع الم<br>المراجع المراجع الم<br>المراجع المراجع المراجع المراجع المراجع المراجع المراجع المراجع المراجع المراجع المراجع المراجع المراجع المراجع المراجع المراجع المراجع المراجع المراجع المراجع المراجع المراجع                                                                                                     |                                                   |                                                      |                                                  |                                      | 1.1.1.1.1.1.1.1.1.1.1.1.1.1.1.1.1.1.1.1. |
| o data to display No data to display                                                                                                    | o data to display No data to display                                                                                                    | _                                                 | ل مهجود حليا                                         |                                                  |                                      | اسمى الركليتي                            |
|                                                                                                    |                                                                                                    | مربود مانه<br>امر قانوناند . قرمان                | ا موجود مليا<br>منظر عليه<br>والاطريسي (الاطريس      | وي<br>م من تعريم معنا<br>الاتفروني رقم اللغة     | ب<br>د ترتشن<br>اور فقت آست قرب      | مىنى لوغلى<br>خرىت                       |
|                                                                                                    |                                                                                                    | تىرىمۇ، مايا<br>- ئىر قىرىقى<br>o data to display | ا موہور ملیا<br>مطار علی اور<br>رام افریقی (اور قوری | ىنىد<br>0 ىرىن ئىرىيە مىن<br>17مريلىي رام قىلىم  | ب<br>در ترهن<br>اوع الثان<br>No data | مىلى توقىل<br>تىرىت<br>to display        |
|                                                                                                    |                                                                                                    | فریزه های<br>ایر فریقد<br>o data to display       | ان موہور ملیا<br>مثلاً ا                             | ويو<br>مري خويوه مين<br>الإصرولي ريد فقته        | ب<br>بر تعریقی<br>اور دفت<br>No data | میں پرطنی<br>مرتبہ<br>to display         |
|                                                                                                    |                                                                                                    | توجره ملي<br>سر فورنده مر<br>o data to display    | ا موہور ملیا<br>تنظر ملک<br>راہ الرجیس الرام الرمی   | ونړ:<br>() بری توریو ملې<br>الاکټرونۍ (رام الفقه | پ<br>درج دشت<br>No data              | میں ریض<br>مرتبہ<br>اردر<br>to display   |

#### ملاحظات

- 1 في حالة ان يكون مدير المصنع و المفوض اليه نفس الصيدلي : يتم اضافة بيانات مدير المصنع او لا ثم اضافة بيانات المفوض اليه و في هذه الحالة يقبل البرنامج التكرار في الرقم القومي.
  - 2 في حالة ( المفوض بالتعامل مع هيئة الدواء المصرية) يتم رفع:
  - صورة ضوئية (أصل ألوان) للتفويض باسم مفوض الشركة بالتعامل مع هيئة الدواء المصرية يحتوى على اسم الشركة و صحة توقيع بنكي ساري.
    - صورة ضوئية (أصل ألوان) للبطاقة الشخصية لمفوض الشركة بالتعامل مع هيئة الدواء المصرية.
  - 3 في حالة اضافة موظف جديد لابد ان يتم الضغط على زر جديد و في حالة عدم الضعط على زر جديد سوف يتم تعديل بيانات الموظف الذي تظهر بياناته تلقائيا

6- المرفقات

- المرفقات المطلوب رفعها هي :
  - سجل تجاري
  - بطاقة ضريبية
- رخصة المصنع ( مصنع واحد أو أكثر )
  - سجل صناعی

يتم رفع كل مرفق كملف واحد متعدد الصفحات على أن يكون صورة ضوئية أصل ألوان

6

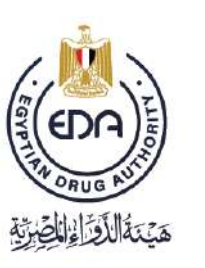

لمتلقى

- يسمح البرنامج بتعديل المرفق عن طريق :
- آختيار المرفق القديم من شاشة العرض بالجزء السفلى من الشاشة (الجدول المدرج به المرفقات التي تم رفعها)
  - رفع المرفق الحديث من الخانات بالجزء العلوي
    - الضغط على حفظ

|                                                          |                    | سر الدرعة | • Local 1 |
|----------------------------------------------------------|--------------------|-----------|-----------|
| -جل تحاري                                                | Choose File        |           |           |
| فطه صريبية                                               | Choose File        |           |           |
| مسة فد سين بالمسيح لذن الحر                              | Choose File        |           |           |
| يسة مكن حلي                                              | Choose File        |           |           |
|                                                          | Choose File        |           |           |
| فضة المنع                                                | Choose File        |           |           |
| ه دوی بن انترافا الاهینا و النمریة باهوس سنتخر میبلی     | Choose File        |           |           |
| ه وفته او برزین ، ان وید                                 | Choose File        |           |           |
| -Mr. 2-14.                                               | Choose Fila        |           |           |
| معنة الحنير البيطارير التركة                             | Chocse File        |           |           |
| بد سمل مستور مین - ان وجد                                | Choose File        |           |           |
| فریض من اشرافة بانغارج ، ان ورجد في حاله مسوره تجنيل     | Choose File        |           |           |
| للأفة موثقة عن الامراكة الموردة والمشمة للقرافف ، إن وجد | Choose File        |           |           |
| سيلز قله مستاحي                                          | Choose File        |           |           |
|                                                          |                    |           |           |
|                                                          | calify a           |           |           |
|                                                          | No data to display |           |           |

### ملاحظات:

- کل مستند يتم رفعه يظهر رساله (تم تحميل المرفق بنجاح)
- 2- لن يتم عمل حفظ للمر فقات الا بعد اكتمال المر فقات المطلوبة من الشركة